## S'inscrire à Tous à l'Unissonne dans l'intranet

La procédure d'inscription dépend de la personne à inscrire.

- Un chef d'unité inscrit les jeunes et les chefs de son unité.
- Le responsable de groupe (ou le secrétaire) inscrit les membres de son équipe de groupe . Il peut aussi inscrire les jeunes de son groupe

Seuls des adhérents ou invités enregistrés dans l'intranet peuvent être inscrits via la procédure qui va suivre Les personnes non adhérentes participants inscrits via un fichier transmis par ailleurs

> Il est conseillé de commencer les inscriptions au plus tôt ; on peut toujours compléter ou modifier plus tard.

L'inscription se fait sur l'<u>Intranet SGDF</u> par un chef de l'unité : *intranet.sgdf.fr* 

Rendez-vous dans le module « rassemblement ».

Il est accessible depuis « Animation/Rassemblements/Lister les rassemblements. Aller vers la ligne «Tous à l'Unissonne » Cliquer sur le signe « + » (Enregistrer une inscription)

Nouvelle inscription

| Rassemblement:       | Tous à l'Unissonne                             |
|----------------------|------------------------------------------------|
| Rôle :               | Participant WE 🗸                               |
| Type d'inscription : | Individuelle par structure 🗸                   |
| Structure :          | 109100000 - TERRITOIRE DE L'ESSONNE 📝 Modifier |
|                      | Inscrire                                       |

Attention : il y a un menu déroulant pour le type d'inscription , sélectionnez l'inscription individuelle par structure

On accède à l'écran suivant :

| Détails de l'inscription(¥)   |                                                           |  |  |  |  |  |  |
|-------------------------------|-----------------------------------------------------------|--|--|--|--|--|--|
| Statut                        | scription Individuelle par structure / En cours de saisie |  |  |  |  |  |  |
| Rôle                          | irticipant WE                                             |  |  |  |  |  |  |
| Structure                     | 9100000 - TERRITOIRE DE L'ESSONNE                         |  |  |  |  |  |  |
| Responsable                   | ALAMICHEL EMMANUEL (109100000 - TERRITOIRE DE L'ESSONNE)  |  |  |  |  |  |  |
| Correspondant                 | ALAMICHEL EMMANUEL [ 📝 Modifier                           |  |  |  |  |  |  |
|                               | ALAMICHEL EMMANUEL (109100000 - TERRITOIRE DE L'ESSONNE)  |  |  |  |  |  |  |
| Nombre de participants prévus |                                                           |  |  |  |  |  |  |
| Nombre d'équipes              |                                                           |  |  |  |  |  |  |
| Créer vos équipes             |                                                           |  |  |  |  |  |  |
|                               |                                                           |  |  |  |  |  |  |
|                               |                                                           |  |  |  |  |  |  |
|                               | ✓                                                         |  |  |  |  |  |  |
| Effectif final                | Liste des participants                                    |  |  |  |  |  |  |
|                               |                                                           |  |  |  |  |  |  |
|                               | Ajouer des participants[x]                                |  |  |  |  |  |  |
|                               | Total : 0                                                 |  |  |  |  |  |  |
| - Dataur                      | Detruit                                                   |  |  |  |  |  |  |
| - Kellon                      | Recapitulatii avant confirmation                          |  |  |  |  |  |  |

Cliquez sur les flèches à coté d'Ajouter des participants

| Statut                        | Inscription Individuelle par structure / En cours de saisie                                                                                                    |  |  |  |  |  |  |
|-------------------------------|----------------------------------------------------------------------------------------------------|--|--|--|--|--|--|
| Rôle                          | Participant WE                                                                                                    |  |  |  |  |  |  |
| Structure                     | 19100000 - TERRITOIRE DE L'ESSONNE                                                                                                    |  |  |  |  |  |  |
| Responsable                   | AMICHEL EMMANUEL (109100000 - TERRITOIRE DE L'ESSONNE)                                                                                                    |  |  |  |  |  |  |
| Correspondant                 | LAMICHEL EMMANUEL IN Modifier                                                                                                    |  |  |  |  |  |  |
| Nombre de participants prévus |                                                                                                    |  |  |  |  |  |  |
| Nombre d'équipes              |                                                                                                    |  |  |  |  |  |  |
| Créer vos équipes             |                                                                                                    |  |  |  |  |  |  |
| Effectif final                | iste des participants⊗<br>Njouter des participants <mark>⊗</mark>                                                                                                    |  |  |  |  |  |  |
|                               | Maintenez la touche CTRL enfoncée pour sélectionner plusieurs éléments<br>Numéros d'adhérent <u>Ajouter</u><br>Vous pouvez entrer plusieurs numéros d'adhérents séparés par des virgules<br>Total : 0 |  |  |  |  |  |  |

Lorsque l'on clique sur « Rattacher », on obtient un pop up de sélection : dans l'image ci dessous pour l'exemple une structure a été demandée

| Structure         | 109100300 - GROUPE ST GUENAULT COURCOURONNES 🛛 🖈 🗈 🙆 🕗 🔎 |
|-------------------|----------------------------------------------------------|
|                   | GROUPE ST GUENAULT COURCOURONNES                         |
|                   | ✓ Chercher dans les structures dépendantes               |
| Catégorie         | Toutes ~                                                 |
| Fonction(s)       |                                                          |
| Code adhérent     |                                                          |
| Nom d'usage       |                                                          |
| Prénom            |                                                          |
| Date de naissance |                                                          |
| Code Postal       |                                                          |
| Ville             |                                                          |
|                   | 🔎 Rechercher 🕽 🔀 Annuler                                 |

Après avoir cliqué sur « Rechercher », la liste des membres de l'unité apparaît et il n'y a plus qu'à cocher :

| <u>Nom, Prénom</u>              | <u>№</u><br>Adhérent | Fonction | <u>Structure</u>                    | <u>Fin</u><br>Fonction | <u>СР</u> | <u>Ville</u>  | <u>Fin</u><br>Adhésion |
|---------------------------------|----------------------|----------|-------------------------------------|------------------------|-----------|---------------|------------------------|
| BAC-LECOCQ<br>VALENTIN          | 163057542            | 110      | 1ERE<br>LOUVETEAUX<br>COURCOURONNES | 04/10/2017             | 91070     | BONDOUFLE     |                        |
| BASSOKA-BA-<br>MABANZA<br>ELIOT | 163191457            | 110      | 1ERE<br>LOUVETEAUX<br>COURCOURONNES | 31/08/2018             | 91080     | COURCOURONNES | 31/08/2018             |
| BRETES<br>RODRIGUES<br>EVAN     | 163439790            | 110      | 1ERE<br>LOUVETEAUX<br>COURCOURONNES | 31/08/2018             | 91000     | EVRY          | 31/08/2018             |
| BRUNEL<br>NATHANAEL             | 163191811            | 110      | 1ERE<br>LOUVETEAUX<br>COURCOURONNES | 04/10/2017             | 91080     | COURCOURONNES |                        |
| CARVALHO-<br>BIZEUL LUCAS       | 163192992            | 110      | 1ERE<br>LOUVETEAUX<br>COURCOURONNES | 31/08/2018             | 91080     | COURCOURONNES | 31/08/2018             |
| CHANEMOUGAM<br>SANJAY           | 163265963            | 110      | 1ERE<br>LOUVETEAUX<br>COURCOURONNES | 31/08/2018             | 91080     | COURCOURONNES | 31/08/2018             |
| CHICAULT<br>LOUISE              | 163456314            | 110      | 1ERE<br>LOUVETEAUX<br>COURCOURONNES | 31/08/2018             | 91080     | COURCOURONNES | 31/08/2018             |
| DONNARS<br>THOMAS               | 162576189            | 110      | 1ERE<br>LOUVETEAUX<br>COURCOURONNES | 31/08/2018             | 91080     | COURCOURONNES | 31/08/2018             |

La liste apparaît dans votre écran « effectif final »

faites dérouler liste des particpants

Cliquez sur cochez tout

puis sur récapitulatif

vous arrivez sur l'écran suivant à valider (ici j'avais coché 5 personnes du territoire)

Statut de l'inscription : En cours de saisie

| Prestations               | Dates | Tarif unitaire | Nb de personnes  | Tarif global prestation | Informations | Statut |
|---------------------------|-------|----------------|------------------|-------------------------|--------------|--------|
| Inscription rassemblement | -     | -              | 5 Participant(s) |                         |              | 2      |
|                           |       |                | Total cumulé     | <b>Solde</b> : 0,00 €   |              |        |
|                           |       |                |                  | <b>Total</b> : 0,00 €   |              |        |

Confirmer: Votre inscription sera officiellement enregistrée et soumise à la validation d'un responsable de l'échelon concerné. Son acceptation déclenchera, le cas échéant, la facturation de l'acompte. Le solde vous sera facturé ultérieurement par le gestionnaire.

Annuler: Abandon de la saisie de votre inscription (retour à l'écran d'accueil).

📝 Modifier

🗸 Confirmer

X Annuler l'inscription

Pour valider, cliquez sur « confirmer ».

Si un message d'erreur s'affiche, ne pas en tenir compte; un un bug de l'Intranet (un de plus !). L'inscription est tout de même enregistrée...

On peut la modifier par la suite (voir page suivante).

## Procédure à suivre pour modifier une inscription précédemment saisie

## Seule la personne ayant saisi l'inscription initiale peut la modifier

Cliquer sur « Voir ma fiche adhérent », puis l'onglet « Rassemblements » ;

Dans la liste « Inscriptions en tant que participant ou responsable », cliquer sur la ligne « Tous à l'Unissonne » correspondant à une inscription **« individuelle par structure »** (pas mon cas ci dessous ou j'avais mis mon inscription en individuelle)

| Inscriptions en tant que participant ou responsable      |                                                                                                    |                                                     |                 |                       |                       |  |  |  |
|----------------------------------------------------------|----------------------------------------------------------------------------------------------------|-----------------------------------------------------|-----------------|-----------------------|-----------------------|--|--|--|
| Date                                                     | Rassemblement                                                                                                    | Role                                                | TypeInscription | Participant           | Statut                |  |  |  |
| 20/09/2015<br>13:52:45                                   | Pélé de l'engagement - Mont St Michel, du 30/10/2015 au<br>01/11/2015 à ARDEVON                                   | Participant-Equipe groupe,<br>territoire, national  | Individuelle    | ALAMICHEL<br>EMMANUEL | Validée               |  |  |  |
| 18/01/2017<br>11:24:37                                   | LABO SCOUTISME ACCUEILLANT POUR TOUS JANVIER 2017,<br>du 28/01/2017 au 29/01/2017 à PARIS 13EME<br>ARRONDISSEMENT | 1-participant                                       | Individuelle    | ALAMICHEL<br>ANNE     | Annulée               |  |  |  |
| 29/03/2017<br>20:42:39                                   | Multi-collège d'avril, du 01/04/2017 au 02/04/2017 à JAMBVILLE                                                    | 2 Responsable de pôle                               | Individuelle    | ALAMICHEL<br>EMMANUEL | Validée               |  |  |  |
| 28/04/2017<br>21:48:34                                   | Assemblée Générale 2017, du 20/05/2017 au 21/05/2017 à<br>JAMBVILLE                                               | 1 Votant Groupe ou<br>Territoire                    | Individuelle    | VEYRIER DENIS         | Validée               |  |  |  |
| 31/03/2018<br>14:14:17                                   | Tous à l'Unissonne, du 09/06/2018 au 10/06/2018 à TIGERY                                                          | Participant WE                                      | Individuelle    | ALAMICHEL<br>EMMANUEL | En cours de<br>saisie |  |  |  |
| 01/04/2018<br>23:34:16                                   | WEEK-END MULTI COLLEGES, du 07/04/2018 au 08/04/2018 à JAMBVILLE                                                  | Participant au Collège des<br>responsables de pôles | Individuelle    | ALAMICHEL<br>EMMANUEL | Validée               |  |  |  |
| 12                                                       |                                                                                                    |                                                     |                 |                       |                       |  |  |  |
| Nouvelle ins                                             | cription                                                                                                    |                                                     |                 |                       |                       |  |  |  |
| Rassemble                                                | ment : Tous à l'Unissonne, du 09/06/2018 au 10/06/20                                                              | 18 à TIGERY                                         |                 | ~                     |                       |  |  |  |
| Rôle : Participant WE 🗸                                  |                                                                                                    |                                                     |                 |                       |                       |  |  |  |
| Type d'inscription : Individuelle par structure 🗸        |                                                                                                    |                                                     |                 |                       |                       |  |  |  |
| Structure : 109100000 - TERRITOIRE DE L'ESSONNE Modifier |                                                                                                    |                                                     |                 |                       |                       |  |  |  |
|                                                          | Inscrire                                                                                                    |                                                     |                 |                       |                       |  |  |  |

Sur l'écran qui suit cliquez sur modifier

sauvegarder ensuite ses modifications